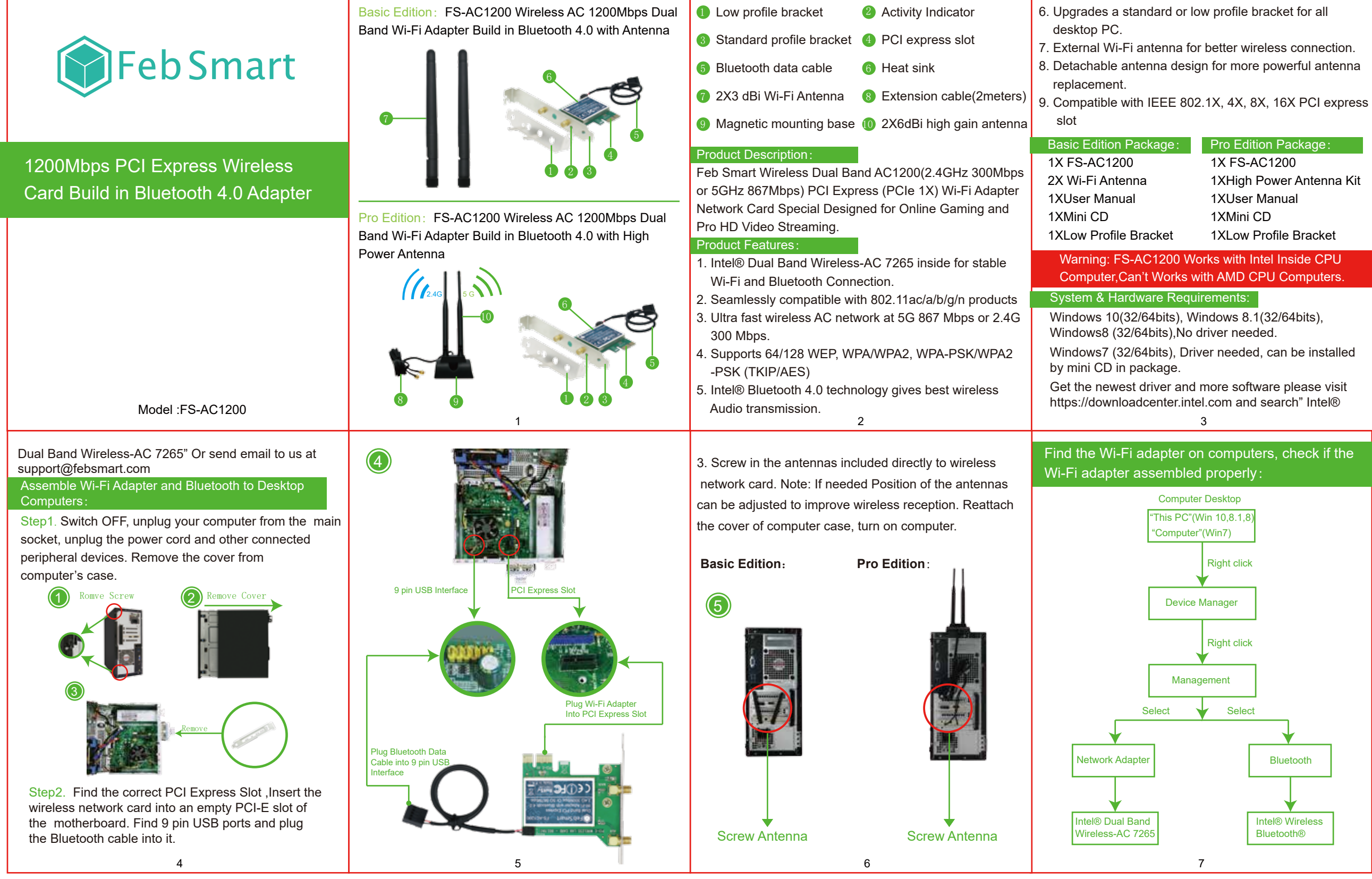

| ket | for | all |
|-----|-----|-----|

1XHigh Power Antenna Kit

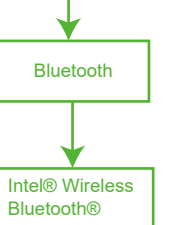

### Analytical Note:

1.Can find "Intel® Dual Band Wireless-AC 7265" and "Intel® Wireless Bluetooth®"means Works Correctly no need to install driver anymore. Can connect to internet or Bluetooth directly as you wish.

2. Can't find "Intel® Dual Band Wireless-AC 7265" and "Intel® Wireless Bluetooth®" but can find "Intel® Dua Band Wireless-AC 7265" and "Intel® Wireless Bluetooth®" under "Other Device" in "Device Manager Means your system maybe have been deleted few file from Windows original system .But both Wi-Fi Adapter and Bluetooth data cable was placed correctly .Do not worry follow steps install the software. Device will work(Most Windows 7 like this).

3. Can't find "Intel® Dual Band Wireless-AC 7265" and "Intel® Wireless Bluetooth®", can't find under "Other Device" in "Device Manager" means you were not put the Wi-Fi card to PCI Express Slot correctly.Need to re-plug Wi-Fi adapter or change it to another PCI Express slot check again.

4. Can find "Intel® Dual Band Wireless-AC 7265",but can't find "Intel® Wireless Bluetooth®" means the Bluetooth data cable not placed in the right slot. If do not want to use Bluetooth function can ignore this. If need it

8

12

can back to plug the Bluetooth data cable again. If computer do not have slot to plug Bluetooth data cable after carefully checking means can't use the Bluetooth on this computer.

## FS-AC1200 Software Installation:

Note: FS-AC1200 compatible with Windows10, 8.1, 8, 7 (32/64bit) Intel CPU computer. Most of Windows 10, 8.1,8 systems do not need any driver if equipped with Windows original system. If system is unable to read Wi-Fi adapter, please refer to the driver installation steps as below. The software for each system are using same operating panel, but build on different driver files.(Most of Windows7 and few Windows10.8.1,8 32/64bit like this)

### Preparation:

. If computer have CD RAM, please check computer system version. For example, Windows 7 32 or 64 bit.

2. If computer can't read CD please visit www.febsmart.com and download software pack. Or go to downloadcenter.intel.com search Intel® Dual Band Wireless-AC 7265 make sure the corrected software is selected. Afterwards, check the system version such as Windows 7 64 bit.

# nstall the Software on Windows10, 8.1, 8, 7 (32/64bit)

Note: This driver installation steps works for

| <ul> <li>Step3. Connect to internet:</li> <li>1.Locate the task bar in the bottom right corner of your desktop.</li> <li>2.Select the Wireless icon as below on each system.</li> <li>Windows 10 Windows8, 8.1 Windows7</li> <li>3. Select the Wi-Fi signal, fill correct password and connect to it. Afterwards enjoy fast internet.</li> </ul> | Network  Ill FebSmart  Windows 8,8.1  Enter the network security key  Next Cancel                                                                                                    | Trop<br>1. A<br>inst<br>how<br>Ste<br>sys<br>Ste<br>sigr<br>cha<br>.En:<br>soo |
|----------------------------------------------------------------------------------------------------|----------------------------------------------------------------------------------------------------|--------------------------------------------------------------------------------|
| FebSmart<br>Secured<br>Enter the network security key<br>Windows 10                                                                                                    | Windows 7                                                                                                    | 2. V<br>FS1<br>dow<br>Get<br>http<br>Dua                                       |
| v<br><u>Network settings</u>                                                                                                    | <ul> <li>Connect to Bluetooth device:</li> <li>1.Locate the task bar in the bottom right corner of your desktop.</li> <li>2.Click Bluetooth. icon. And follow windows reminder connect it to the Bluetooth during.</li> </ul> | 3. V<br>get<br>FS-<br>it ca<br>sigr                                            |

13

Windows10, 8.1, 8, 7 (32/64bit) systems Step1. Follow steps and find correct software version on mini CD or Downloaded software pack:

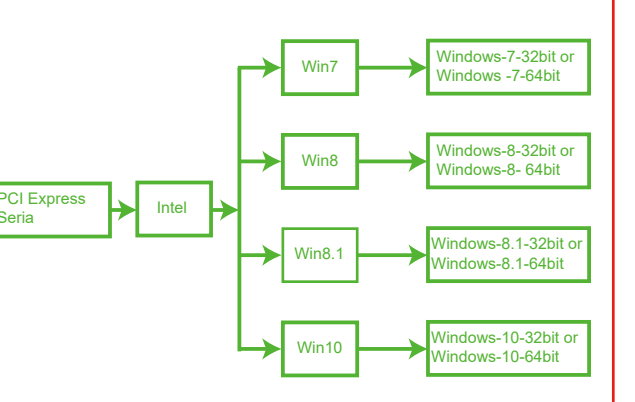

teps2. Double right-click the software and running the software.

1. Double right-click

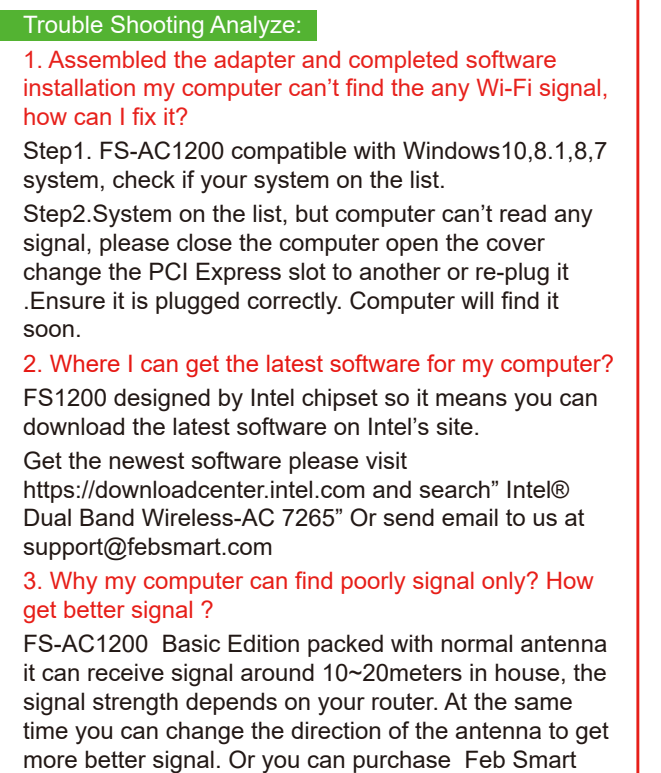

2. Accept license, Click Install.

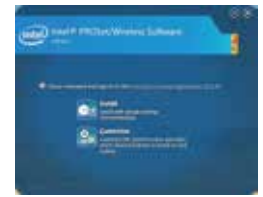

3. Waiting the installation.

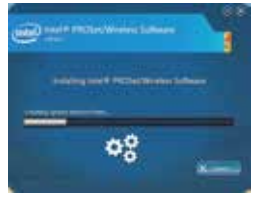

. Installation done. Restart computer

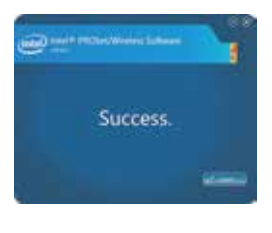

- FS-A2 change a high power antenna.
- The other possibility is the antenna was not correctly put on the interface.
- FS-AC1200 Pro Edition packed with 12dBi antenna and 2 meters extension cable and Magnetic Base for better direction to get more powerful signal. The signal strength double than Basic Edition. It will provide best Wi-Fi signal than ever network adapter have.
- 4. Where can I get tech-support?
- Any question about Feb Smart's product please contact us at support@febsmart.com or visit www.febsmart.com 5. Why the signal always drop sometimes?
- . The signals from router, so check if router works properly first, better restart the router wait few minutes and connect it again. Sometimes router was saved to much data ,need to restart and release the space.
- Check if the antenna was put correctly.
- 3. Computer was put too far away from the router. Or signal from the router is unstable.
- 6. How can I trust your product in high performance?
- FS-AC1200 was designed by Intel 7265 network card chipset. And the soft ware comes from Intel official site High performance chipset make sure you connectivity safe and stable. Windows certified software runs more stable than any other network card.